## MS-EXCEL (XIII): Logische Funktionen (WENN)

In vielen Anwendungsfällen müssen oftmals Entscheidungen dargestellt werden. Z. B. gewährt ein Unternehmen seinen Kunden einen Mengenrabatt von 2%, falls dieser für mehr als 50.000,- € Waren bestellt.

Als Aussage kann dieses Beispiel folgendermaßen umschrieben werden:

Wenn der Kunde für mehr als 50.000,- € bestellt,

X

Dann bekommt er einen Mengenrabatt von 2 %,

Sonst bezahlt er den vollen Rechnungsbetrag.

In einer Excel-Tabelle kann dieser Fall folgendermaßen dargestellt werden:

- Im Eingabebereich werden Rabatt und Mindestwert aufgeführt.
- Im Ausgabebereich wird f
  ür jeden Kunden ermittelt, ob ein Rabatt gerechtfertigt ist und ob der Rechnungsbetrag um den Rabatt gemindert wird.

|   | A                | В            | С         | D                |
|---|------------------|--------------|-----------|------------------|
| 1 | Kundenbestellung |              |           |                  |
| 2 |                  |              |           |                  |
| 3 | Rabatt:          | 2%           |           |                  |
| 4 | Mindestwert:     | 50.000,00€   |           |                  |
| 5 |                  |              |           |                  |
| 6 | Kunden:          | Bestellwert: | Rabatt:   | Rechnungsbetrag: |
| 7 | Müller           | 60.000,00€   | 1.200,00€ | 58.800,00€       |
| 8 |                  |              |           |                  |

Graphisch kann dieser Fall in einem Struktogramm folgendermaßen dargestellt werden:

|   |                                   |                        | Struktogram |  |
|---|-----------------------------------|------------------------|-------------|--|
|   | (Eingabe der relevanten Daten)    |                        |             |  |
|   | Kundenbestellung über 50.000,- €? |                        |             |  |
| J | N                                 |                        |             |  |
|   | Mengenrabatt von 2%               | voller Rechnungsbetrag |             |  |
|   | (Ausgabe der Ergebnisse)          |                        |             |  |
|   |                                   |                        | _           |  |

Struktogrammelemente Strukturblock gegebene Bedingung

MS-Excel setzt derartige Entscheidungen durch die WENN-Funktion um. Die Syntax (= formaler Aufbau einer Zeichenfolge) lautet:

## =WENN(Prüfung;DANN\_Wert;SONST\_Wert)

In unserem Beispiel also (jeweils getrennt durch ein Semikolon und ohne Leerschritte !!):

=WENN(Kundenbestellung<50.000; Rechnungsbetrag ist voll zu bezahlen; Rabatt beträgt 2%)

bzw. für C7: =WENN(B7<\$B\$4;0;\$B\$3\*B7) wenn B7 < 50.000, dann kein Rabatt, ansonsten 2% Rabatt

(hier B7 = 60.000, also 2% Rabatt = 1.200 ⇒ 58.800 Rechnungsbetrag [D7: =B7-C7])

## Fall Provisionsberechnung:

Die COEWAG GmbH möchte ein neues Provisionssystem für ihre Vertreter einführen. Leistung soll sich bezahlt machen: Ab einem Mindestumsatz von 400.000,00 € pro Jahr soll jeder Vertreter eine 5 %ige Provision des Jahresumsatzes erhalten. Liegt der Jahresumsatz unterhalb von 400.000,00 € bleibt es bei einer Fixprovision von 10.000,00 €.

## Arbeitsaufträge

 Ermitteln Sie f
ür den gegebenen Fall die Provisionen, die die Mitarbeiter bekommen (Kopfrechnen!!)

|    | Α               | В                   | С             | D          |
|----|-----------------|---------------------|---------------|------------|
| 1  | COEWAG Gm       |                     |               |            |
| 2  |                 |                     |               |            |
| 3  | Eingabebereich: | Provisionssatz (%): | 5%            |            |
| 4  |                 | Mindestumsatz (€):  | 400.000,00€   |            |
| 5  |                 | Fixum:              | 10.000,00€    |            |
| 6  |                 |                     |               |            |
| 7  | Ausgabebereich: | Name                | Jahresumsatz  | Provision: |
| 8  |                 | Meier               | 350.000,00€   | X          |
| 9  |                 | Müller              | 260.000,00€   |            |
| 10 |                 | Schulze             | 890.000 €0€   |            |
| 11 |                 | Lehmann             | 660.000,00€   |            |
| 12 |                 | Schmitz             | 1.450.000,00€ |            |
| 13 |                 | Schäfer             | 560.000,00€   |            |
| 14 |                 | Käfer               | 170.000,00€   |            |
| 15 |                 | Summe:              |               |            |

- 2) Übernehmen Sie die gegebene Tabelle und setzen Sie den Fall in MS-EXCEL in folgenden zwei Schirtten um:
  - a) Lassen Sie als Ergebnis der WENN-Funktion in den Zellen D8 bis D14 zunächst die Entscheidung "erreicht" oder "nicht erreicht" je nach Fall (>400.000,00 €) erscheinen.
  - b) Kopieren Sie die gesamte Tabelle auf ein neues Tabellenarbeitsblatt und lassen Sie per WENN-Funktion die Provisionen berechnen. Denken Sie an den korrekten Gebrach der WENN-Funktion und an eine möglichst arbeitssparende Vorgehensweise (Stichwort Kopierfähigkeit).

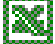